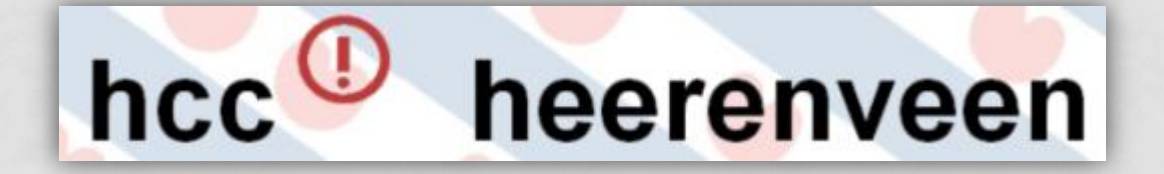

### FOTO'S VERKLEINEN EN OPSLAAN

#### MULTIMEDIAGROEP HCC HEERENVEEN

### Foto's verkleinen met FastStone Photo Resizer

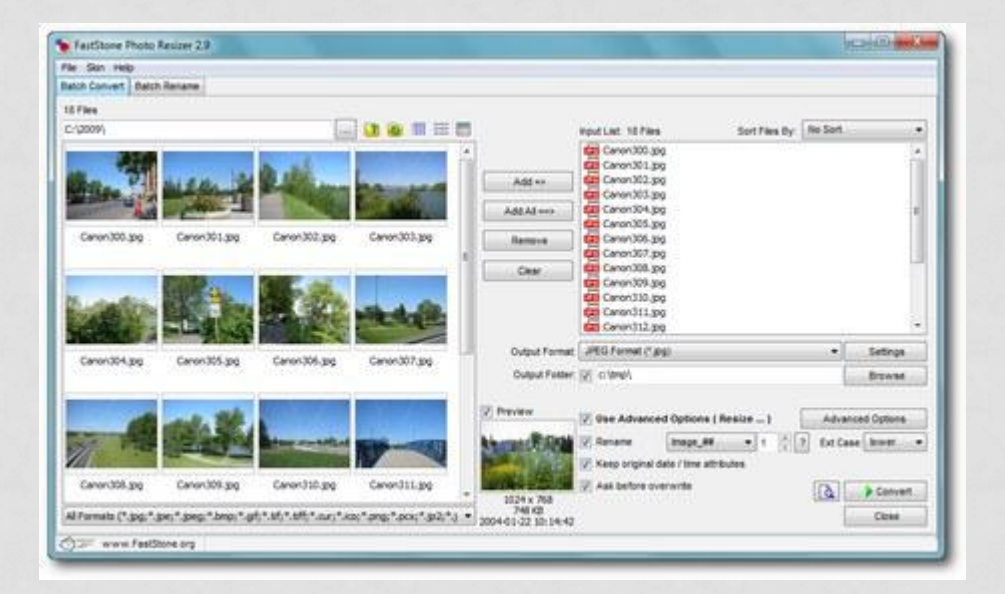

### <u>http://www.faststone.org/FSResizerDetail.htm</u>

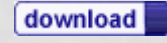

### Instaleer FastStone Photo Resizer

Klik op next

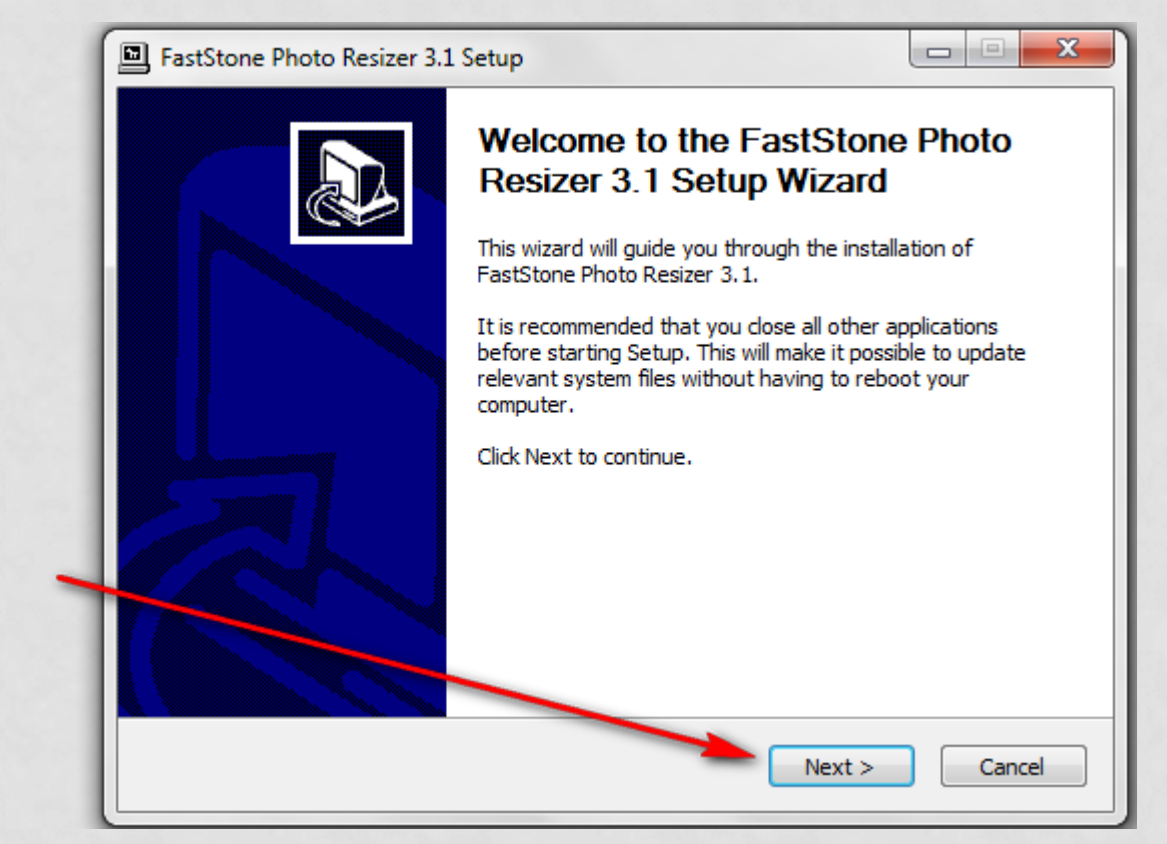

Klik op I Agree

X FastStone Photo Resizer 3.1 Setup License Agreement Please review the license terms before installing FastStone Photo Resizer 3.1. Press Page Down to see the rest of the agreement. License Agreement Please read the following terms and conditions carefully before using this software. Use of this software indicates you accept the terms of this license agreement and warranty. Disclaimer of Warranty EastStone Photo Resizer (this software) is provided "as-is" and If you accept the terms of the agreement, click I Agree to continue. You must accept the agreement to install FastStone Photo Resizer 3.1. www.FastStone.org < Back I Agree Cancel

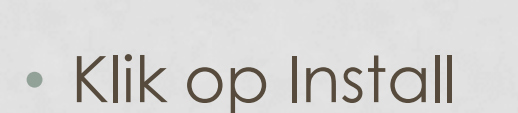

| FastStone Photo Resizer 3.1 Setup                                                                                                    |                             |
|----------------------------------------------------------------------------------------------------|-----------------------------|
| <b>Choose Install Location</b><br>Choose the folder in which to install FastStone Photo Resizer 3.1.                                                                   |                             |
| Setup will install FastStone Photo Resizer 3.1 in the following folder. To insta<br>folder, click Browse and select another folder. Click Install to start the install | II in a different<br>ation. |
| Destination Folder<br>C:\Program Files (x86)\FastStone Photo Resizer\                                                                                                  | Browse                      |
| Space required: 1.4MB                                                                                                    |                             |
| Space available: 220.4GB                                                                                                    |                             |
| www.FastStone.org                                                                                                    | Cancel                      |

### • Klik op Finish

| FastStone Photo Resizer 3.1 | . Setup                                                                                                    |                               |
|-----------------------------|----------------------------------------------------------------------------------------------------|-------------------------------|
|                             | Completing the FastStone<br>Resizer 3.1 Setup Wizard<br>FastStone Photo Resizer 3.1 has been inst<br>computer. | e Photo<br>I<br>alled on your |
|                             | Click Finish to close this wizard.                                                                             |                               |
|                             | < Back Finish                                                                                                  | Cancel                        |

- Ga naar Map afbeeldingen.
- Maak een Map aan met de titel <u>bewerkt-a</u>
- Maak een map aan met de titel <u>bewerkt-klaar</u>

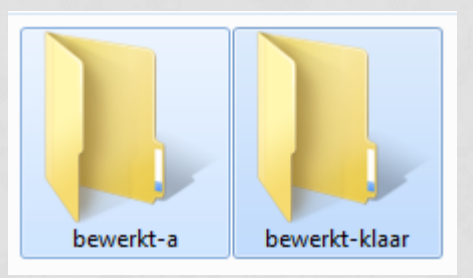

- <u>bewerkt-a</u> is voor de foto's die je gaat verkleinen
- **bewerkt-klaar** is voor de foto's die verkleind zijn

- Ga naar Map afbeeldingen.
- Zet de foto's die gaat verkleinen in de Map met de titel <u>bewerkt-a</u>

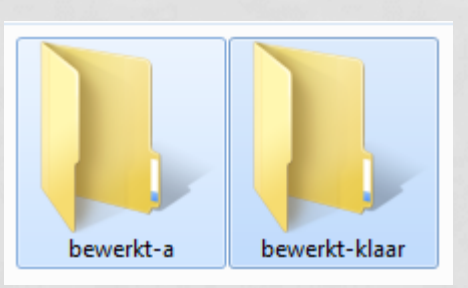

- **bewerkt-a** is voor de foto's die je gaat verkleinen
- **bewerkt-klaar** is voor de foto's die verkleind zijn

Start nu FastStone Photo Resizer

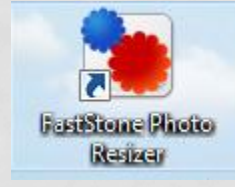

### FastStone Photo Resizer

- Klik op de knop
- Blader door de computer naar de Map bewerkt-a

| FastStone Photo Resizer 3.1                                                                               |                                             |                                                                                                    |                                                                                                    |                 |                                                                          |
|----------------------------------------------------------------------------------------------------|---------------------------------------------|----------------------------------------------------------------------------------------------------|----------------------------------------------------------------------------------------------------|-----------------|--------------------------------------------------------------------------|
| File Skin Help                                                                                            |                                             |                                                                                                    |                                                                                                    |                 |                                                                          |
| Batch Convert Batch Rename                                                                                |                                             |                                                                                                    |                                                                                                    |                 |                                                                          |
| 0 Files<br>C: \Users\Roel\Pictures\bewerkt:  1 Ro supported files or folders                              | Add =><br>Add All ==><br>Remove<br>Clear    | Input List: 0 Files                                                                                                    | Sort Files By                                                                                               | r: No Sort      | <b></b>                                                                  |
| All Formats (*,jpg;*,jpe;*,jpeg;*,bmp;*,gif;*,tif;*,tiff;*,cur; ▼         (*)==         www.FastStone.org | Output Format:<br>Output Folder:<br>Preview | JPEG Format (* jpg)         V         C:\Users\Roel\P         V       Use Advanced         Rename         V       Keep original dat         Ask before over | )<br>ictures\bewerkt-klaar<br>Options ( Resize )<br>Gouvieux-#### ▼ 1<br>▼<br>te / time attributes<br>write | Adva<br>? Ext C | Settings<br>Browse<br>anced Options<br>ase: lower 	v<br>Convert<br>Close |

- Blader door de computer mijn afbeeldingen
- Klik op de Map bewerkt-a

Klik op OK

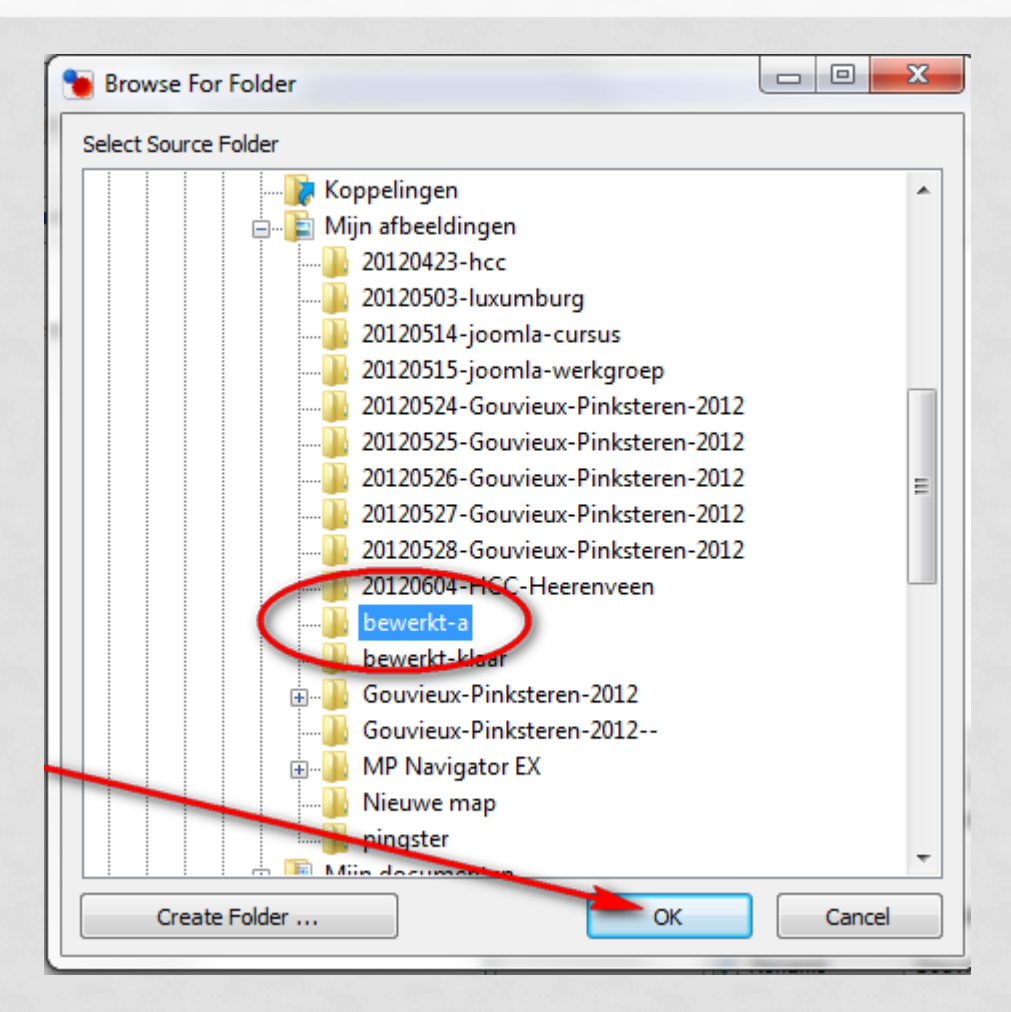

### Klik op Add All ==>

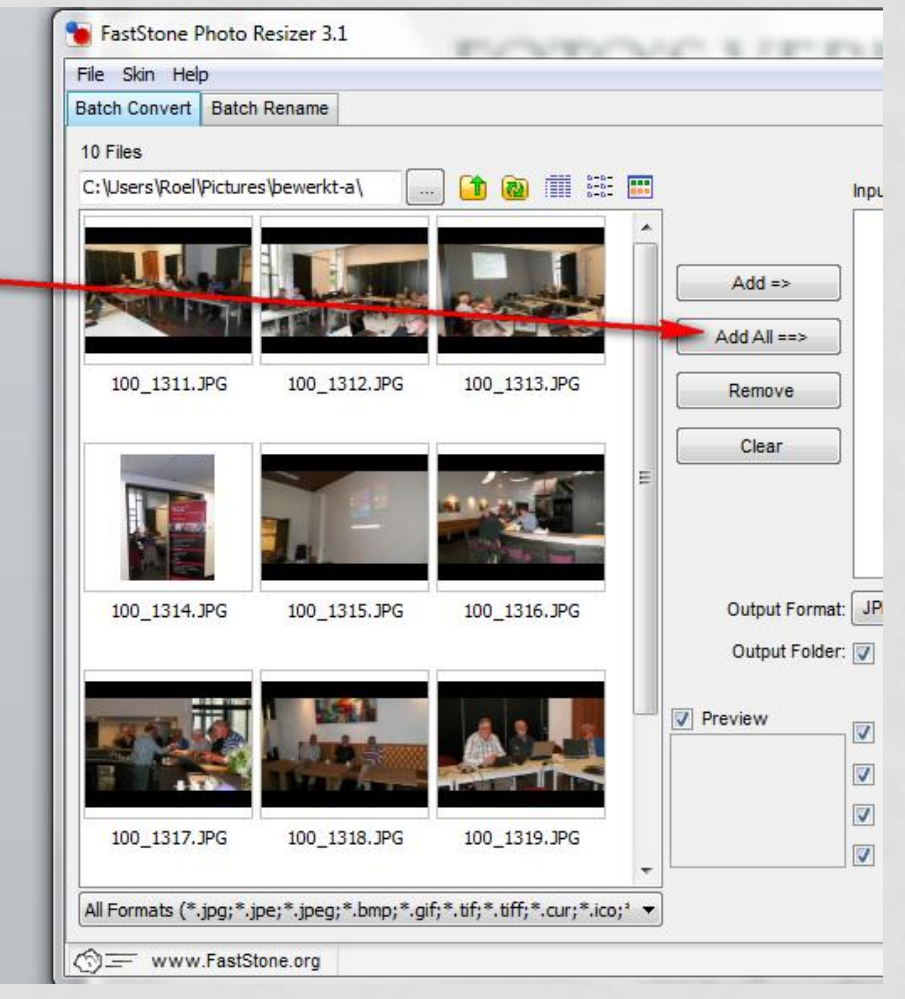

| FastStone Photo Resizer 3.1                                              |                                                                                                    |
|--------------------------------------------------------------------------|----------------------------------------------------------------------------------------------------|
| File Skin Help                                                           |                                                                                                    |
| Batch Convert Batch Rename                                               |                                                                                                    |
| 10 Files                                                                 |                                                                                                    |
| C:\Users\Roel\Pictures\bewerkt-a\ 📃 🚹 🖻 🏢 🏥 📰                            | Input List: 10 Files Sort Files By: No Sort 🔻                                                                                                    |
| 100_1311.JPG 100_1312.JPG 100_1313.JPG                                   | Add =><br>Add =><br>Add All ==><br>Remove<br>100_1311.JPG<br>100_1312.JPG<br>100_1313.JPG<br>100_1315.JPG<br>100_1316.JPG<br>100_1317.JPG<br>100_1317.JPG<br>100_1317.JPG |
|                                                                          | Clear 100_1318.3PG                                                                                                    |
| 100_1314.JPG 100_1315.JPG 100_1316.JPG                                   | Output Format: JPEG Format (*.jpg)                                                                                                    |
|                                                                          | Output Folder: Visers/Roel/Pictures/bewerkt-klaar Browse                                                                                                    |
| 100_1317.JPG 100_1318.JPG 100_1319.JPG                                   | Preview       Use Advanced Options ( Resize )       Advanced Options         Rename       Gouvieux-#### < 1 < ?                                                           |
|                                                                          | Ask before overwrite                                                                                                    |
| All Formats (*.jpg;*.jpe;*.jpeg;*.bmp;*.gif;*.tif;*.tiff;*.cur;*.ico;* 🔻 | Close                                                                                                    |
|                                                                          |                                                                                                    |

- Klik op Browse om de map <u>bewerkt-klaar</u>te selecteren.
- Vink aan -> tput Format: JPEG Format (\*.jpg) Settings Output Folder: V C:\Users\Roel\Pictures\bewerkt-klaar Browse Vink aan -> eview Use Advanced Options (Resize ... ) Advanced Options Ext Case: lower ▼ 100 2 ? Rename HCC#### Keep original date / time attributes Vink aan -> Ask before overwrite a Convert Close
- Vink aan 🗲

### Klik aan Advanced Options

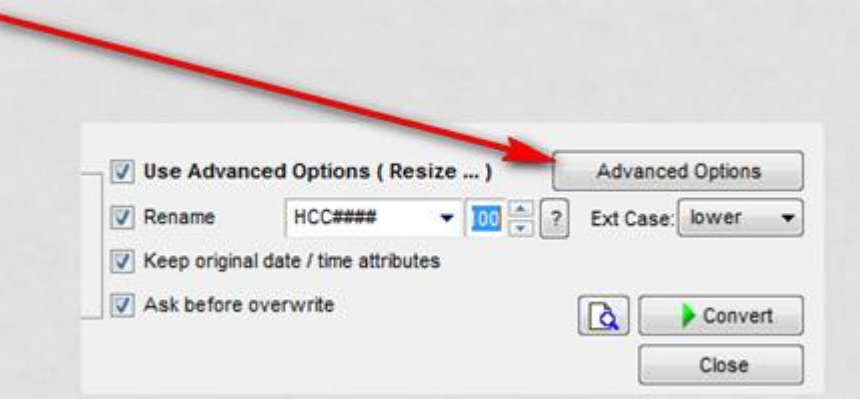

• Je kan hier verschillende zaken instellen

Advanced Options

Rotate

Crop

Filter:

Canvas

Lanczos3 (Default)

V Preserve Aspect Ratio

Color Depth

In Percentage

<Pick a Standard Size>

witch Width and Height to match long sides

Smart-Cropping (Result in exact width and height)

Donot resize when original size is less than the new one

DPI

Resize based on

Tex

Adjustments

Resize

Resize

Klik aan Resize

Klik op <Pick a Sta->
 New Width: 800
 New Height: 600

- Kies voor **800 Widht**:
- Kies voor 600 Height

Klik op Tekst ->

- Type hier de tekst
- Zie hier de tekst

| Resize Rotate Crop | Canvas | Color Depth | Adjustments     | DPI Te     | xt • Watermark | Border    |             |
|--------------------|--------|-------------|-----------------|------------|----------------|-----------|-------------|
| Add Text           |        |             |                 |            |                |           |             |
| HCC Heerenveen     |        | - in        | sert a Variable |            |                | Position  | Bottom-Rigt |
|                    |        | Shadow      | d               |            |                | XY Offset | 0           |
|                    |        | - Font      | Comic Sans MS   | 5,14, Bold |                | Opacity   | -00-        |
|                    |        |             |                 |            |                |           |             |
|                    |        | _           |                 |            |                |           |             |

### Klik op Watermark →

### • Zie hier je plaatje

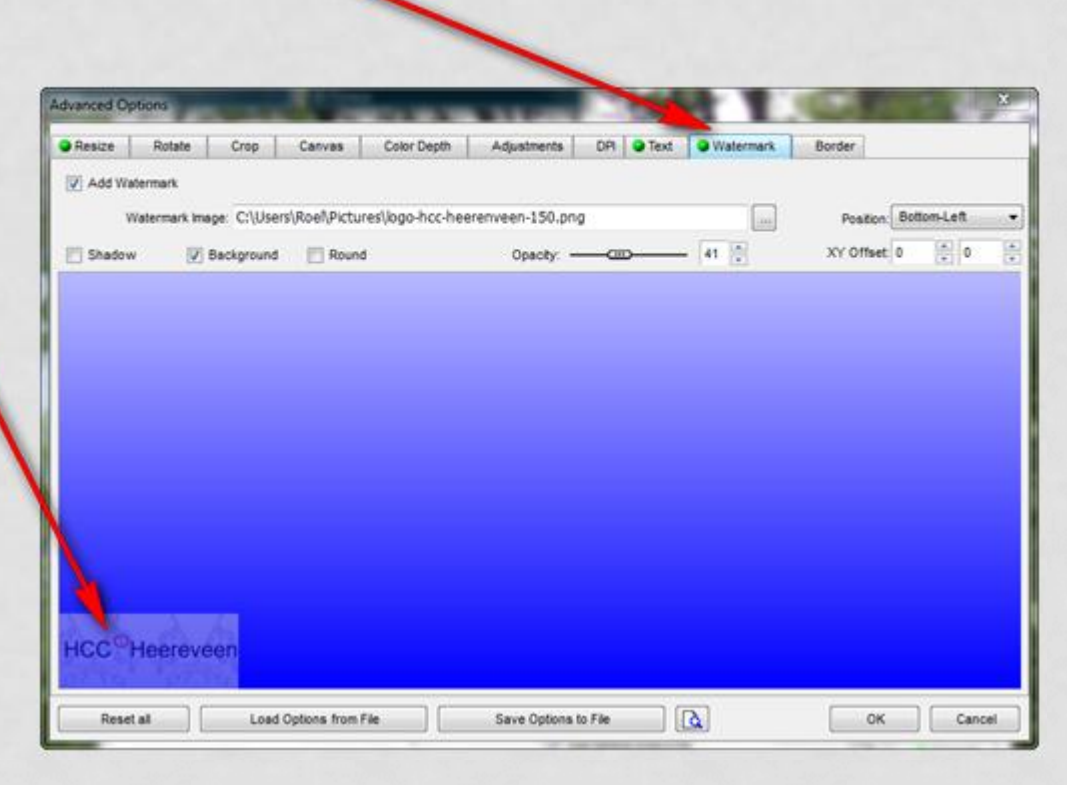

Klim op OK

 Kies de map waar je de foto in wil opslaan na verkleinen (bewerkt-klaar) →

 Geef de foto's een naam →

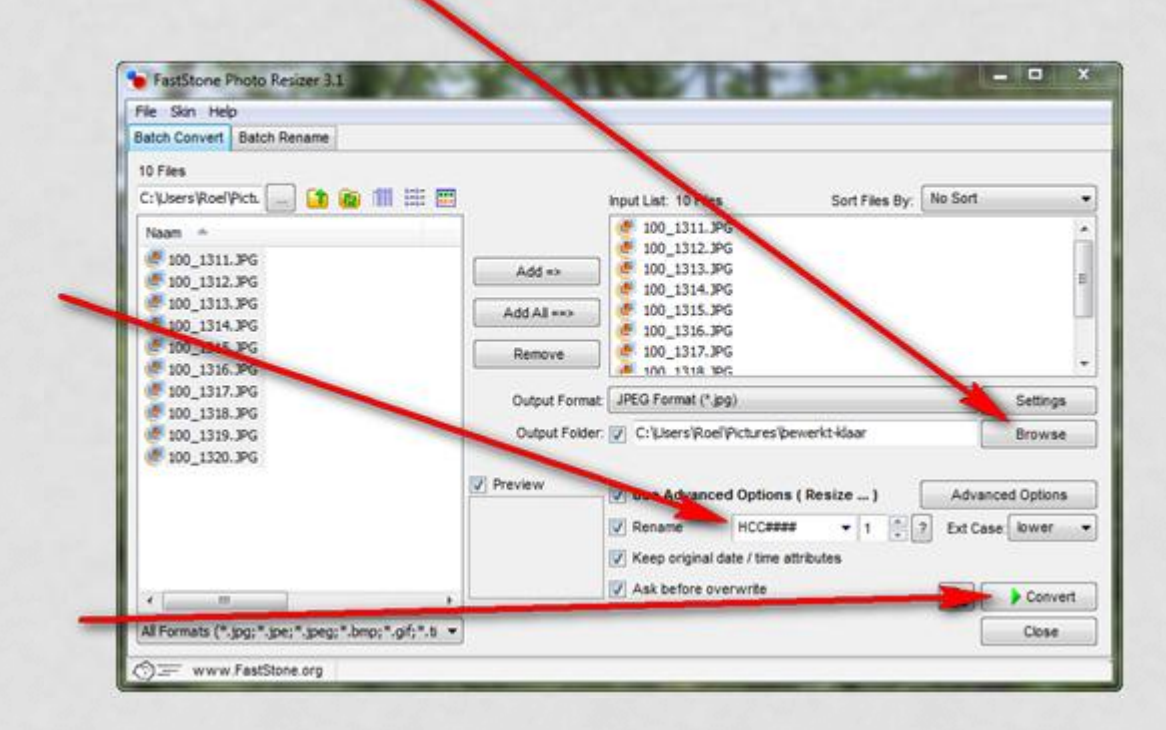

• Klik op **Convert** 

### De foto's worden nu verkleind

| No. | Input Filename                     | Output Filename                         | Information | Old Size | New Size | Ratio (%) | Save (KE |
|-----|------------------------------------|-----------------------------------------|-------------|----------|----------|-----------|----------|
| 1   | C:\Users\Roel\Pictures\bewerkt-a\1 | C:\Users\Roel\Pictures\bewerkt-klaa     | ОК          | 3.558 KB | 121 KB   | 3 %       | 3.437 K  |
| 2   | C:\Users\Roel\Pictures\bewerkt-a\1 | C:\Users\Roel\Pictures\bewerkt-klaa     | OK          | 3.223 KB | 130 KB   | 4 %       | 3.093 K  |
| 3   | C:\Users\Roel\Pictures\bewerkt-a\1 | C:\Users\Roel\Pictures\bewerkt-klaa     | OK          | 3.497 KB | 121 KB   | 3 %       | 3.377 K  |
| 4   | C:\Users\Roel\Pictures\bewerkt-a\1 | C:\Users\Roel\Pictures\bewerkt-klaa     | OK          | 3.574 KB | 79 KB    | 2 %       | 3.495 K  |
| 5   | C:\Users\Roel\Pictures\bewerkt-a\1 | C:\Users\Roel\Pictures\bewerkt-klaa     | OK          | 3.244 KB | 79 KB    | 2 %       | 3. 165 K |
| 6   | C:\Users\Roel\Pictures\bewerkt-a\1 | C:\Users\Roel\Pictures\bewerkt-klaa     | OK          | 3.271 KB | 116 KB   | 4 %       | 3.155 K  |
| 7   | C:\Users\Roel\Pictures\bewerkt-a\1 | C:\Users\Roel\Pictures\bewerkt-klaa     | OK          | 3.361 KB | 126 KB   | 4 %       | 3.236 K  |
| 8   | C:\Users\Roel\Pictures\bewerkt-a\1 | C:\Users\Roel\Pictures\bewerkt-klaa     | OK          | 3.457 KB | 102 KB   | 3 %       | 3.355 K  |
| 9   | C:\Users\Roel\Pictures\bewerkt-a\1 | C:\Users\Roel\Pictures\bewerkt-klaa     | OK          | 3.466 KB | 115 KB   | 3 %       | 3.351 K  |
| 10  | C:\Users\Roel\Pictures\bewerkt-a\1 | C: \Users \Roel \Pictures \bewerkt-klaa | OK          | 3.330 KB | 123 KB   | 4 %       | 3.207 K  |
|     |                                    |                                         |             |          |          |           |          |
|     |                                    |                                         |             |          |          |           |          |
|     |                                    |                                         |             |          |          |           |          |
|     |                                    |                                         |             |          |          |           |          |
|     |                                    |                                         |             |          |          |           |          |
|     |                                    |                                         |             |          |          |           |          |

### Klik op Done

Zie hier de tekst ->

### Zie hier je plaatje →

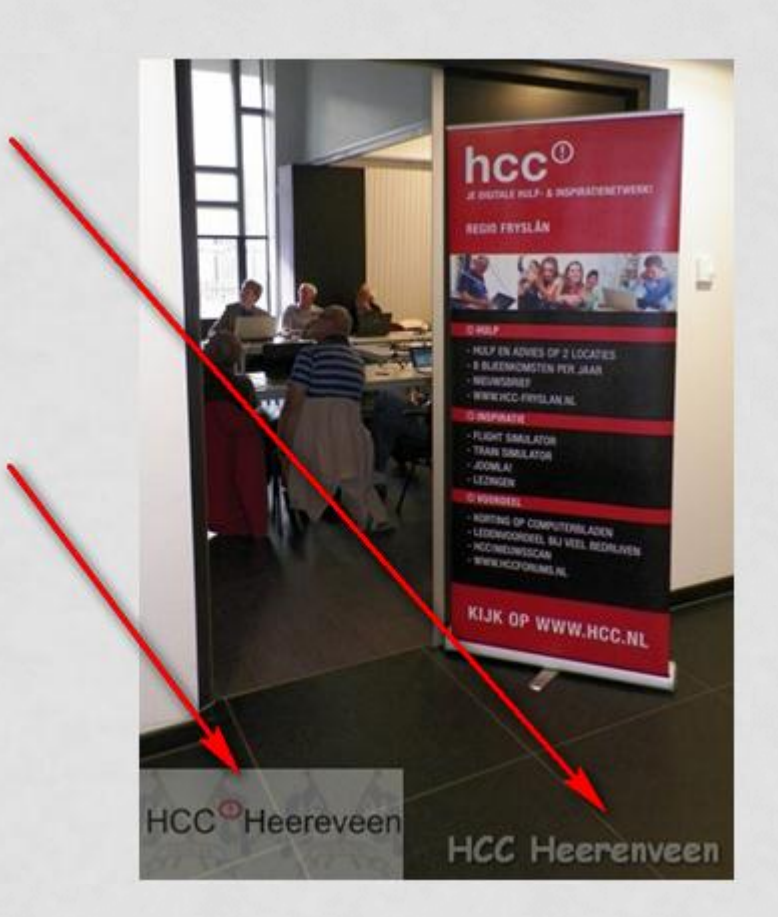

# HCC Heereveen FRYSLÂN

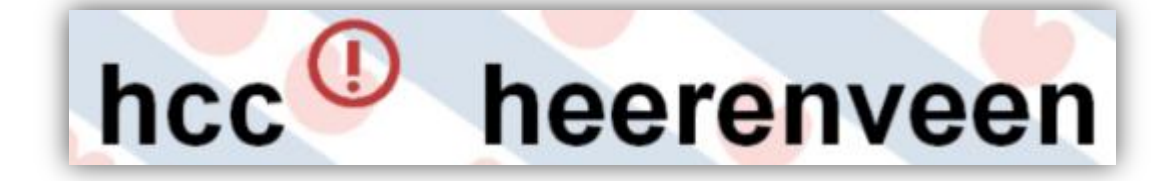

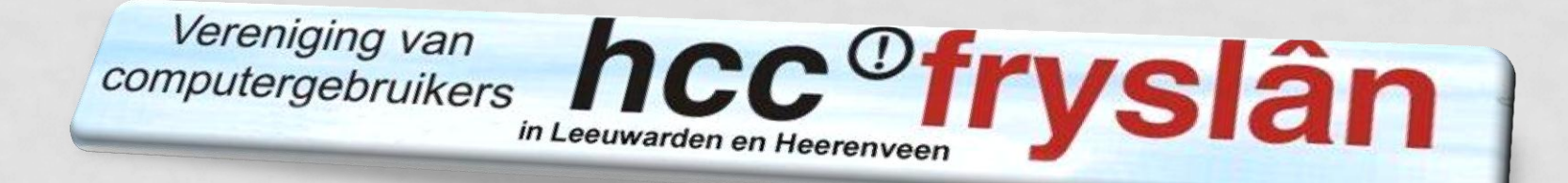

### Door Roel Tiemersma.